オンデマンド研修の視聴及び受講時間の申請方法

| 視聴方法   |                                   |
|--------|-----------------------------------|
| ①四国税理士 | :会ホームページのお知らせ内の「【研修ライブ配信】オンデマンド研修 |
| 配信のお知ら | せ」にある配信用タイトルをクリックしてください。          |

| <□国税理士会                                                                                                    |               |                   |        | 会員専用ペー<br>プラ | ジ 税理士の方へ<br><u> ・イバシーポリシー</u> <u>リンク集</u> |          |
|----------------------------------------------------------------------------------------------------|---------------|-------------------|--------|--------------|-------------------------------------------|----------|
| 四国税理士会について                                                                                                    | 税理士について       | 事業活動              | 社会貢献活動 | 支部一覧         | 税金相談センター                                  | 1        |
| <u>TOP &gt; お知らせ</u> > 【研修ライブ配信】オンデマンド研修配信のお知らせ<br>【研修ライブ配信】オンデマンド研修配信のお知らせ                                                                                                    |               |                   |        |              |                                           |          |
| 標題について、4月に開催予定の会場参加型研修の中止に伴い、4月22日にインターネットによるライブ配信を行いました。また、当日視聴す<br>ることができなかった会員の研修の受講機会を確保する観点から、講師の太田先生の許可を得て、期間を限定してオンデマンドによる研修の配信<br>を実施することといたしました。<br>つきましては、下記のとおり研修を配信いたしますのでよろしくお願いいたします。 |               |                   |        |              |                                           |          |
| なお、視聴方法や受講時間の申請方法につきましては、次のマニュアルをご参照ください。                                                                                                    |               |                   |        |              |                                           | クするとログイン |
| < 二ノアルはこうら (<br>オンデマンド研修の視                                                                                                    | 聴はこちら         | 9)                |        |              | 画面が表示                                     | されます。    |
| 1. 期 間<br><b>令和2年4月23日</b> (                                                                                                    | (木)18時 ~ 令和2名 | <b>5月7日(木)12時</b> |        |              |                                           |          |

②ユーザIDとパスワードを入力し、「ログイン」ボタンをクリックすると会員専用ページ に移動します。

| 四国税理士会 |  |
|--------|--|
| ユーザID  |  |
| パスワード  |  |
| ログイン   |  |

ユーザID及びパスワードが、ご不明な方は、 下記連絡先までお問い合わせください。

TEL087-823-2515 (四国税理士会事務局)

③掲示板にオンデマンド研修の案内画面が表示されます。 法人税研修(オンデマンド配信)をクリックしてください。

| □ 掲示板                        |                         |
|------------------------------|-------------------------|
| 研修案内                         |                         |
| ♀≠ーワード                       | 公開記事一覧                  |
| 検索         リセット              | 記事件々                    |
| 谭月別 J                        | <br>2020-04-23          |
| ・2020年04月(2)                 | ■ 受講時間申請(法人税研修オンデマンド配信) |
| <b>- 品 分類</b> ₃<br>・四国会研修(2) | ■ 法人税研修(オンデマンド配信)       |

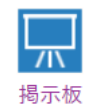

## ④動画配信のURLをクリックすると、配信サイトに移動しますので、暗証番号を入力して、研修を視聴してください。

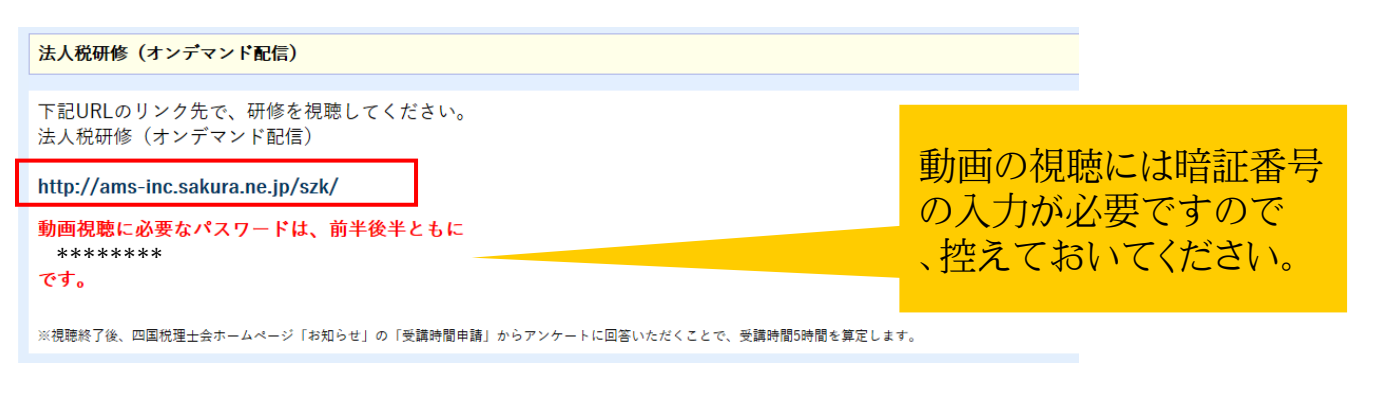

視聴が終わると視聴確認コードが表示されます。 受講時間の申請に必要ですので、控えておいてください。

## 申請方法

⑤研修の視聴後、③掲示板に戻り「受講時間申請(法人税研修用オンデマンド配信)」 をクリックしてください。

| 🖵 揭示板                     |                                       |
|---------------------------|---------------------------------------|
| 研修案内                      |                                       |
| Ŷ <b>キー</b> ワード           | 公開記事一覧                                |
| 検索   リセット                 | 記事件名                                  |
| <b>谭月別</b> ・ 2020年04月(2)  | 2020-04-23<br>■ 受講時間申請(法人税研修オンデマンド配信) |
| <b>ஃ 分類 </b><br>・四国会研修(2) | ■ 法人税研修(オンデマンド配信)                     |

⑥アンケート用のURLをクリックすると、アンケート画面に移動します。

受講時間申請(法人税研修オンデマンド配信) 下記のURLからアンケートにご回答いただくことで、受講時間5時間を算定します。 http://skz.it-kagawa.net/enquete/37/answers/new

## ⑦アンケートの入力画面が表示されますので、視聴確認コードを入力し、回答してく ださい。

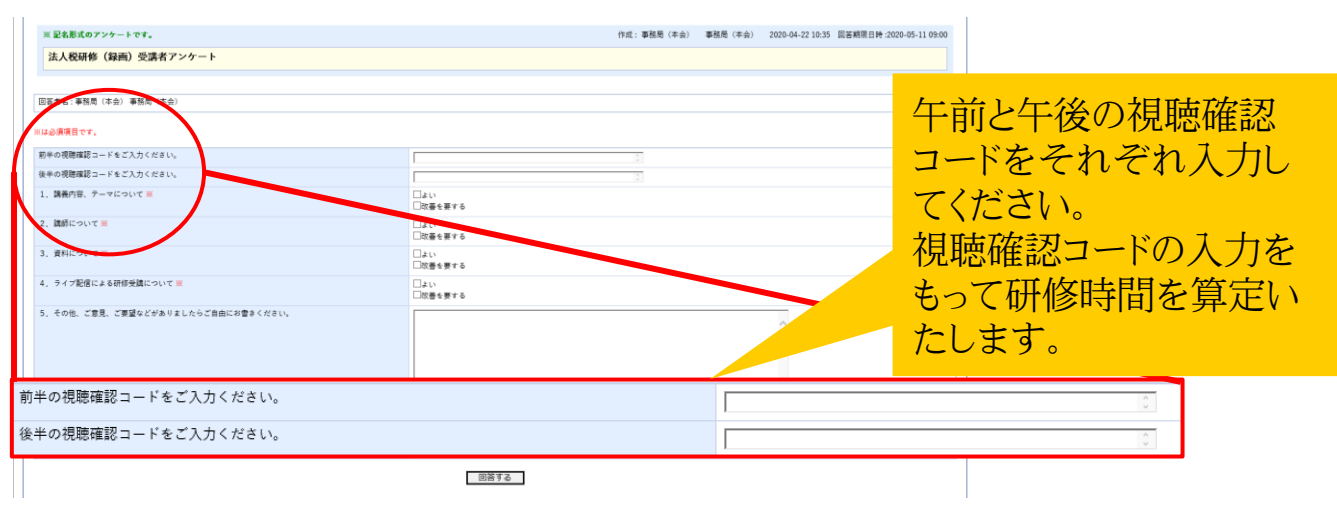

⑧「回答する」ボタンをクリックすると、確認画面が表示されます。 確認をし、「この回答を登録する」ボタンをクリックすれば登録完了です。